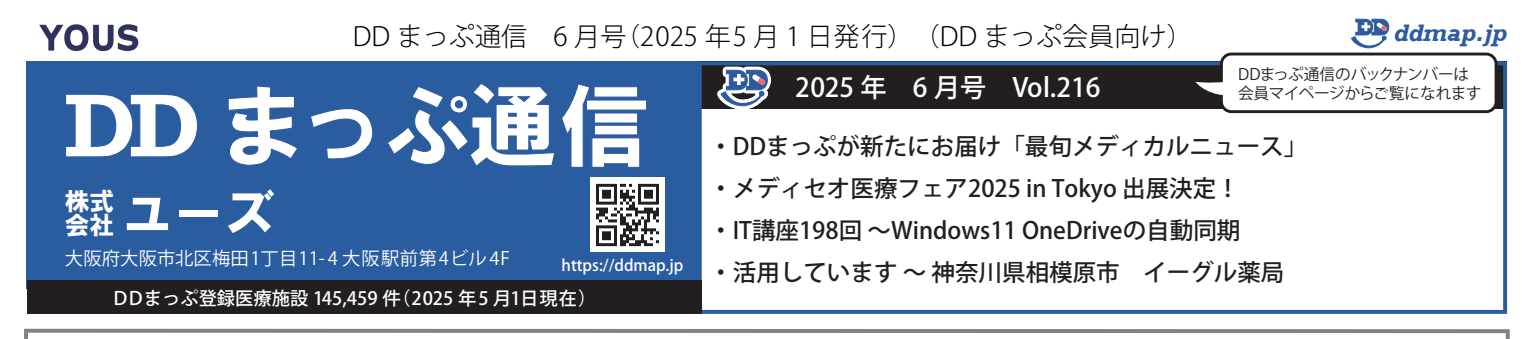

### 😬 DDまっぷが新たにお届け「最旬メディカルニュース」

DDまっぷでは、これまで季節ごとに流行しやすい「インフルエンザ」「花粉症」「夏病」などを特集し、症状や原因、治療法を詳し く紹介してきました。また、専門医のインタビューを通じて、その年の傾向や最新情報を発信し、多くの方に関心を持っていただ いています。

近年、新型コロナ感染症の影響で健康や疾病への関心が一層高まり、イン ターネットを活用して最新の医療情報を得る人が増えています。こうした状況 を受け、DDまっぷは2025年春より、新たに「最旬メディカルニュース」として、最 新の医療情報をタイムリーにお届けすることになりました。

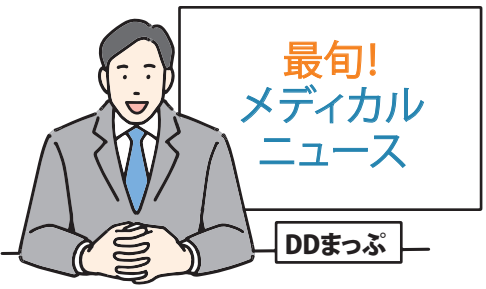

第一弾のテーマ「RSウイルス感染症とは?症状や感染経路、ワクチン接種の重要性について」

https://www.ddmap.jp/sp/rs/

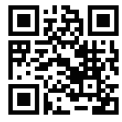

RSウイルス感染症は、毎年5月頃に感染が増加し、新生児や乳幼児に多く発生する感染症です。本記事では、症状や感染経路、 治療法に加え、ワクチン接種の重要性や今年の傾向・注意点について詳しく解説します。

「最旬メディカルニュース」は2ヶ月に1回の定期掲載を予定しています。新たに生まれ変わったDDまっぷの医療特集に、ぜひ ご期待ください!

## メディセオ医療フェア 2025 in TOKYO 出展決定!

#### 開催日: 2025年7月19日(土)~20日(日)

#### 会場: 東京国際フォーラム(ホールE2)

株式会社ユーズは、メディセオ医療フェア2025 in TOKYO に出展いたします。 皆さま是非ご来場ください。 ご来場を希望される方はユーズへご連絡ください。

連絡先 TEL:06-6341-5577 email:eigyo@yous.co.jp

#### 🥙 | T 講座198回 ~ Windows11 OneDriveの自動同期

Windows10 のサポートが今年の 10 月に切れるので、そろそろ Windows11 の PC へ買い替えをご検討されている 方も多いかと思いますが、Windows11 を利用するには注意しないといけないことがあります。

Windows11の Home 版は、セットアップ時にインターネット接続と Microsoft アカウントの登録が必須になって います。さらに Microsoft アカウントでサインインするとパソコン内の OneDrive アプリ内にある「デスクトップ」「ド キュメント」「ピクチャ」のフォルダがクラウドサーバー上の OneDrive と自動で同期されます。同じ Microsoft アカ ウントを 2 台のパソコンで使用する場合に、OneDrive にあるファイルはどちらのパソコンからでも操作できるとい う便利な機能です。

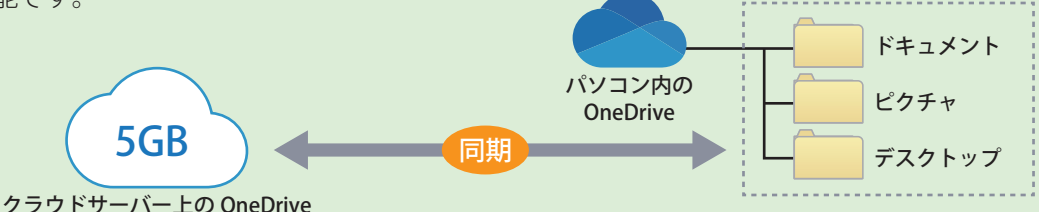

しかし無料で使える OneDrive のクラウドサーバーの容量は 5GB なので、上限に達してしまうとファイルが保存で きなくなります。この時、サーバーの空きを増やすために単純にクラウド上のファイルを削除すると、それが同期し ているファイルだった場合、パソコン内のファイルも同時に消えてしまいます。容量が 5GB を超えてもファイルが保 存できるようにするには、①同期をオフにする②ファイル保存時に保存先を OneDrive 以外に変更する③OneDrive の クラウドサーバーの容量を増やす(有料)のいずれかの方法がよいでしょう。①の「同期をオフにする」方法は以下の 通りです。

| <ol> <li>設定→アカウント→OneDrive<br/>(ファイルのバックアップ)を</li> </ol> | 2「ドキュメント」「写真」「デスクトップ」<br>のスイッチをオフにします                                                                                              | 3 「バックアップ停止」をクリックします                                                                                            |
|----------------------------------------------------------|----------------------------------------------------------------------------------------------------|----------------------------------------------------------------------------------------------------|
| クリックします                                                  | <b>この PC のフォルダーをバックアップする</b><br>このデバイスを紛失した場合でも、ファイルはパックアップされ、保護され、OneDrive - 個人用 の任<br>重の場所で利用できるようによります。<br>フォルダーのパックアップに関する詳細情報 | ×<br>フォルダーのバックアップを停止しますか?<br>フォルダーのバックアップを停止すると、新しいファイルはお使いのデバイスにのみ保存<br>され、他のデバイスでは使用できなくなるか、OneDrive で保護されます。 |
| アカウント 管理者 リワード OneDrive ・ファイルのバックアップ                     | ドキュメント         73 GB バックアップの準備売了           「 写真         4 MB バックアップの準備売了                                                           | パックアップの続行 パックアップを停止                                                                                             |
|                                                          | ご         デスクトップ         146 MB パックアップの準備発了         ●            ミュージック         103 MB パックアップされていません         ●                     |                                                                                                    |

同期をオフにしたり、保存先を OneDrive 以外にしたりすると、自動バックアップがされなくなります。①か②の方法にする場合、大事なデータはご自身でまめにバックアップを取ることをお勧めします。

# ※ 活用しています ~ 神奈川県相模原市 イーグル薬局相模大野店

神奈川県相模原市にある イーグル薬局 は、お子さんからお年寄りまでご利用い ただいているアットホームな薬局です。待ち時間は短く、各種ご相談、必要時は お薬の配送も行っております。この度、LINE公式アカウントを開設いたしました。 処方せん送信から受付、調剤完了のお知らせまで、LINEアプリで簡単に対応可能で す。是非一度ご利用ください。

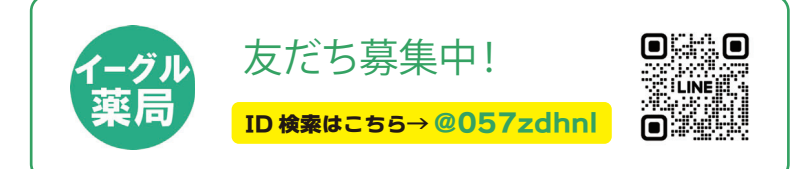

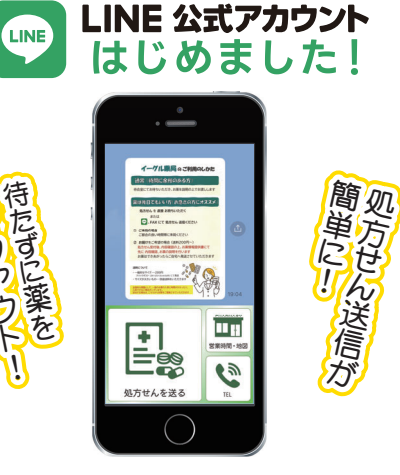

- 2 -